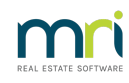

## ₽

## How To Issue a Status Certificate (Section Report) in Strata Master

The Status Certificate is a report with required information regarding a Lot, which is commonly requested and provided to prospective purchasers or to property conveyancers who are transacting the sale or purchase of a property on behalf of the seller or purchaser.

Note : The report in Strata Master is provided as a Word document, so that the details can be checked against the Lot card and ledger before issuance. User entry methods due to lack of training or due to compliance with obscure requests by Owners Corporations will result in some records not merging through to the report. Strata Master allows some flexibility in entry methods to enable clients to fulfil daily requirements in management of the Strata Plans.

## **To Process a Certificate**

1. Click on the Form Rpts (Formatted Reports) icon in you Icon Toolbar.

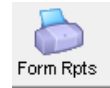

2. Select Status Certificate from the tab 'All', or from the Owner Rpts tab.

| Formatted Reports                            |                     |                              |                    |
|----------------------------------------------|---------------------|------------------------------|--------------------|
| 🚥 🌭 🔯 💶 💽 🖉 💷 🖬                              |                     |                              | 2                  |
| All Trust Ledger General Ledger              | Banking Rpts Strata | Mgt Rpts Owner Rpts Client F | lpts Financial Grp |
| Name                                         | Group               | Description                  | ^                  |
| 🕞 Outstanding Invoices                       | General Ledger      | Report                       |                    |
| 🛅 Outstanding Owner Invoices                 | Strata Mgt Rpts     | Report                       |                    |
| 🛅 Owner Ledger                               | Owner Rpts          | Report                       |                    |
| 🛅 Owner List                                 | Owner Rpts          | Report                       |                    |
| lo Portal Activity Report                    | Strata Mgt Rpts     | Report                       |                    |
| 🛅 Questionable Transactions                  | General Ledger      | Report                       |                    |
| D Receipts                                   | Banking Rpts        | Report                       |                    |
| 🛅 Statement of Financial Performance         | Client Rpts         | Report                       |                    |
| ò Statement of Financial Performance - Group | Financial Grp       | Report                       |                    |
| losition Statement of Financial Position     | Client Rpts         | Report                       |                    |
| ò Statement of Financial Position - Group    | Financial Grp       | Report                       |                    |
| Statement of Key Financial Information       | Client Rpts         | Report                       |                    |
| 🔁 Status Certificate                         | Owner Rpts          | Word Processor Report        |                    |
| ồ Strata Bank Balances                       | Banking Rpts        | Report                       |                    |
| 🛅 Strata Bank Details                        | Banking Rpts        | Report                       |                    |
| 🛅 Strata Committees                          | Strata Mgt Rpts     | Report                       |                    |

- 3. The screen opens as pictured below. You will need to enter the relevant details.
  - The person making the request could be the conveyancer or an individual. Type their name in or cut and paste from another document.
  - Address is that of the person typed above.
  - Generally one Status certificate is requested, however note that you can select all Lots in a Plan.

| 😋, Report Parame                     | ters                                                                                                    | × |
|--------------------------------------|----------------------------------------------------------------------------------------------------|---|
| Person or Organisati                 | on Requesting the Certificate                                                                                                    | 0 |
|                                      |                                                                                                    | - |
| Owner selection<br>C All owners in a | strata plan 🕫 One owner                                                                                                    |   |
| Select Lot/Owner                     |                                                                                                    | _ |
| C Unit/Plan 📀                        | Lot/Plan C Address C Name C Lot Ref                                                                                                    |   |
| Lot No. Pla                          | n No.                                                                                                    |   |
| 🔲 Update Certific                    | ate Issued Date                                                                                                    |   |
| Exclude lot from                     | n debt recovery                                                                                                    |   |
|                                      |                                                                                                    |   |
|                                      |                                                                                                    |   |
|                                      |                                                                                                    |   |
| Warning                              | This is an important legal document, the accuracy and completeness of<br>which is the sole responsibility of the individual and the business preparing<br>and executing the document. |   |
|                                      | Rockend assumes no responsibility for the accuracy of this document.                                                                                                    |   |
|                                      | OK Exit                                                                                                    |   |

4. Once entered the request appears as below.

| 🖪, Report Param                                  | eters                                                                                                    | × |
|--------------------------------------------------|----------------------------------------------------------------------------------------------------|---|
| Person or Organisa                               | ation Requesting the Certificate                                                                                                    | ? |
| Jones Solicitors                                 |                                                                                                    |   |
| Address of Person<br>111 Jones Streets,          | or Organisation Requesting the Certficate<br>, Jonesville, VIC 3000                                                                                                    | _ |
| Owner selection<br>C All owners in               | a strata plan 💿 One owner                                                                                                    |   |
| Selected: Lot 4 /<br>O Unit/Plan @<br>Lot No. Pl | / Plan 6666 (GST registered)<br>· Lot/Plan C Address C Name C Lot Ref<br>A/The Champions, 45<br>Sportsman Road, COBUR<br>WA 6000                                                      | G |
| ✓ Update Certifi ✓ Exclude lot from              | icate Issued Date<br>om debt recovery                                                                                                    |   |
|                                                  |                                                                                                    |   |
| Warning                                          | This is an important legal document, the accuracy and completeness of<br>which is the sole responsibility of the individual and the business preparing<br>and executing the document. |   |
|                                                  | Rockend assumes no responsibility for the accuracy of this document.                                                                                                    |   |

5. Click ok to generate<u>the draft</u> of the Certificate. Note you will need to peruse the draft and make manual edits where required.

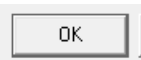

6. The Word document will either open on your screen or be found in the bottom task bar, coloured yellow and flashing with the Word logo. Click on this logo to open the Certificate.

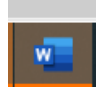

7. Once the draft is opened, peruse carefully to ensure that -

• all merge fields have merged,

- there are no paragraphs to remove (remember this document is set up to be used for all Lots and Plans),
- that the levies and other figures are correct. Varying processing practices in your office can affect whether levies are recognised for merging.

|                                                                                                    | OF THE STR                                                                                                    | ATA TITLES ACT 1985                                                                                                    |    |
|----------------------------------------------------------------------------------------------------|----------------------------------------------------------------------------------------------------|----------------------------------------------------------------------------------------------------|----|
| Property:                                                                                                    | Lot 4 in Strata Plan 6666,                                                                                                    |                                                                                                    |    |
| Proprietor:                                                                                                    | The Champions, 4/45 Sport                                                                                                    | sman Road, COBURG WA 6000                                                                                                    |    |
| Requesting party: Jones Solicitors                                                                                     |                                                                                                    |                                                                                                    |    |
| Your Reference                                                                                                    | 9:                                                                                                    |                                                                                                    |    |
| The Owners of<br>above that at 17                                                                                      | Strata Plan 6666 (the Strata Con<br>′ March 2023:                                                                                                    | npany) hereby certifies in respect of the Property details                                                                                                    | ed |
|                                                                                                    |                                                                                                    |                                                                                                    |    |
| 1. Administra                                                                                                    | ative Fund                                                                                                    |                                                                                                    |    |
| 1. Administra<br>The due da                                                                                            | ative Fund<br>ates and amounts of any regular                                                                                                    | periodic contributions determined by the Strata Compa                                                                                                    | ny |
| <ol> <li>Administra<br/>The due da<br/>under section</li> </ol>                                                        | ative Fund<br>ates and amounts of any regular<br>ion 36(1) are:<br>01 Jan 2022                                                                                                    | periodic contributions determined by the Strata Compa                                                                                                    | ny |
| <ol> <li>Administra<br/>The due da<br/>under section</li> </ol>                                                        | ative Fund<br>ates and amounts of any regular<br>ion 36(1) are:<br>01 Jan 2022<br>01 Apr 2022                                                                                                    | periodic contributions determined by the Strata Compa<br>\$421.90<br>\$421.90                                                                                              | ny |
| <ol> <li>Administra<br/>The due da<br/>under section</li> </ol>                                                        | ative Fund<br>ates and amounts of any regular<br>ion 36(1) are:<br>01 Jan 2022<br>01 Apr 2022<br>01 Jul 2022                                                                                                    | periodic contributions determined by the Strata Compa<br>\$421.90<br>\$421.90<br>\$421.90                                                                                  | ny |
| <ol> <li>Administr.<br/>The due da<br/>under section</li> </ol>                                                        | ative Fund<br>ates and amounts of any regular<br>ion 36(1) are:<br>01 Jan 2022<br>01 Apr 2022<br>01 Jul 2022<br>01 Jul 2022                                                                                                    | periodic contributions determined by the Strata Compa<br>\$421.90<br>\$421.90<br>\$421.90<br>\$421.90<br>\$421.90                                                          | ny |
| <ol> <li>Administr<br/>The due da<br/>under section<br/>Amount ow</li> </ol>                                           | ative Fund<br>ates and amounts of any regular<br>ion 36(1) are:<br>01 Jan 2022<br>01 Apr 2022<br>01 Jul 2022<br>01 Oct 2022<br>ving: \$1,687.60                                                                                                    | periodic contributions determined by the Strata Compa<br>\$421.90<br>\$421.90<br>\$421.90<br>\$421.90<br>\$421.90                                                          | ny |
| <ol> <li>Administra<br/>The due da<br/>under section<br/>Amount ow</li> <li>Reserve F</li> </ol>                       | ative Fund<br>tes and amounts of any regular<br>ion 36(1) are:<br>01 Jan 2022<br>01 Apr 2022<br>01 Jul 2022<br>01 Oct 2022<br>ring: \$1,687.60<br>und                                                                                                    | periodic contributions determined by the Strata Compa<br>\$421.90<br>\$421.90<br>\$421.90<br>\$421.90<br>\$421.90                                                          | ny |
| <ol> <li>Administra<br/>The due da<br/>under section<br/>Amount ow</li> <li>Reserve F<br/>The amour</li> </ol>         | ative Fund<br>tes and amounts of any regular<br>ion 36(1) are:<br>01 Jan 2022<br>01 Apr 2022<br>01 Jul 2022<br>01 Oct 2022<br>ring: \$1,687.60<br>und<br>ts and due dates of any regular                                                                 | periodic contributions determined by the Strata Compa<br>\$421.90<br>\$421.90<br>\$421.90<br>\$421.90<br>\$421.90<br>periodic contributions determined by the Strata Compa | ny |
| Administra<br>The due da<br>under secti<br>Amount ow     Amount ow     C. Reserve F<br>The amour<br>under secti        | ative Fund<br>tes and amounts of any regular<br>ion 36(1) are:<br>01 Jan 2022<br>01 Apr 2022<br>01 Jul 2022<br>01 Oct 2022<br>ving: \$1,687.60<br>und<br>tis and due dates of any regular<br>ion 36(2) are:<br>01 Jul 2022<br>01 Oct 2022                | periodic contributions determined by the Strata Compa<br>\$421.90<br>\$421.90<br>\$421.90<br>\$421.90<br>\$421.90<br>\$421.90                                              | ny |
| Administra<br>The due da<br>under section<br>Armount ow     Armount ow     C. Reserve F<br>The armour<br>under section | ative Fund<br>ates and amounts of any regular<br>ion 36(1) are:<br>01 Jan 2022<br>01 Apr 2022<br>01 Jul 2022<br>01 Oct 2022<br>ving: \$1,687.60<br>und<br>und due dates of any regular<br>ion 36(2) are:<br>01 Apr 2022<br>01 Oct 2022                   | periodic contributions determined by the Strata Compa<br>\$421.90<br>\$421.90<br>\$421.90<br>\$421.90<br>\$421.90<br>\$421.90<br>\$421.90                                  | ny |
| Administra<br>The due da<br>under secti<br>Amount ow     Amount ow     C. Reserve F<br>The amour<br>under secti        | ative Fund<br>tes and amounts of any regular<br>ion 36(1) are:<br>01 Jan 2022<br>01 Apr 2022<br>01 Jul 2022<br>01 Oct 2022<br>ving: \$1,687.60<br>und<br>tts and due dates of any regular<br>ion 36(2) are:<br>01 Jan 2022<br>01 Apr 2022<br>01 Jul 2022 | periodic contributions determined by the Strata Compa<br>\$421.90<br>\$421.90<br>\$421.90<br>\$421.90<br>\$421.90<br>\$421.90<br>\$73.40<br>\$73.40<br>\$73.40<br>\$73.40  | ny |

8. An example of a section requiring removal is pictured here. Point 8 is an OR item and the second part is not applicable.

| 8. | Utility Charges<br>The lot is not sub-<br>[OR] | metered.                                                                           |
|----|------------------------------------------------|------------------------------------------------------------------------------------|
|    |                                                |                                                                                    |
|    |                                                |                                                                                    |
|    | The lot is sub-met                             | tered and the amount due but unpaid for gas, electricity and water consumption is: |
|    | Gas:                                           | [\$amount / nil] and paid to [date]                                                |
|    | Electricity:                                   | [\$amount / nil] and paid to [date]                                                |
|    | Water:                                         | [\$amount / nil] and paid to [date]                                                |

9. Save the document when is it considered correct and complete. Saving is done as for any other Word document, using the Save button or File > Save as.

| AutoSave 💽 Off | <u>□</u> り~ひ <del>~</del>                                                                                                    |                    | Document2 - Strata Maste                              | r Status Certificate - Microsoft Word |
|----------------|----------------------------------------------------------------------------------------------------|--------------------|-------------------------------------------------------|---------------------------------------|
| File Home      | Insert Draw Design                                                                                                    | Layout             | References Mailings                                   | Review View Help                      |
| Paste          | $\begin{array}{c c} & & & \\ \hline & & \\ \hline \\ \hline$ | ~   A <sub>0</sub> | E - E - E - E =<br>= = = =   ±= -<br>▲ - E -   2↓   ¶ | AaBbCcDc AaBbCc AaBbCcDd              |
| Clipboard 🔽    | Font                                                                                                    | ы                  | Paragraph                                             | دا Styles                             |

## List of Status Reports Requested

In Quick Reports, there is a record of Status Reports Requested. As below, select the Lots tab and Show Status Certificate History as the output. You can further filter by Plan, and/or date range, and/or certificates issued or updated.

| Curick Reports         Corporations       Lots       Registers       Insurance         Unners Corporation Details       Manager       "Select All       Image: Select All         Street No       Street       Postcode         Town       Postcode         Managed?       G       Managed plans | Contacts     Contacts     Contacts |
|----------------------------------------------------------------------------------------------------|----------------------------------------------------------------------------------------------------|
|                                                                                                    | Show status certaincare riskony                                                                                                    |
| Lot # Unit # L<br>16 6666 4 4 Spo                                                                                                    | or Address   Name of ne   status Letitu <br>attsman Jones Solicit 17/03/2023                                                                                                    |

24/03/2023 6:48 pm AEDT